| -, | 质量检查      | 1   |
|----|-----------|-----|
|    | 1.新增指正整改  | . 1 |
|    | 1. 新增书面整改 | . 2 |
|    | 后量整改      | 3   |
|    |           | Δ   |
|    |           | •   |

# 一、质量检查

### 1.新增指正整改

| <b></b> |                                                  | ×   |
|---------|--------------------------------------------------|-----|
|         | 影性肉質地至                                           | ×   |
| *核题     | 4. 2010年1月1日日本                                   |     |
| •检查人    | ■日本の1000000000000000000000000000000000000        | 0   |
| 通知人     | - 「「「「」」 (1) (1) (1) (1) (1) (1) (1) (1) (1) (1) |     |
| •检查结果   | 4. 前の人物が成功                                       |     |
|         |                                                  |     |
|         |                                                  |     |
|         |                                                  |     |
|         |                                                  |     |
|         |                                                  |     |
|         |                                                  |     |
|         |                                                  |     |
| 用日本目    | 12 VII-01 (2202)                                 | -70 |
| 上传图片    |                                                  |     |
| (0/不限)  |                                                  |     |
|         |                                                  |     |
|         |                                                  |     |
|         |                                                  |     |
|         |                                                  |     |
|         | 8280 - 4880                                      |     |
| 记录人:    | b.5 我们"州做建程思料技有限公司」                              |     |
| •整改单位   | ●位 「市営連体商科技者間公司営連科技)                             |     |
| Barra a |                                                  |     |
| BOX     |                                                  |     |
|         |                                                  |     |
|         |                                                  |     |
|         | <b>6.0</b>                                       |     |
|         |                                                  |     |

操作:点击'新增'按钮-->录入质量检查数据、选择整改单位和整改人、选择指正整改--> 点击保存按钮即新增完成

#### 目录

### 1. 新增书面整改

|       |                   | 新增质量检查     |            | × |
|-------|-------------------|------------|------------|---|
| *核沃思西 | 书园壁改-问题严重         |            |            |   |
| *检查人  | 陈盛江(中雄八局)         | *检查日期      | 2023-07-17 | E |
| 通知人   | 选择通知人             |            |            |   |
| *检查结果 | 书面辍改              |            |            |   |
|       |                   |            |            |   |
|       |                   |            |            |   |
|       |                   |            |            |   |
|       |                   |            |            |   |
|       |                   |            |            |   |
| 模型关联  | 关时模型 香石模型         |            |            | h |
| 上传图片  |                   |            |            |   |
| (0/小  | 1、选择'书面整改'        |            |            |   |
|       |                   |            |            |   |
|       | 推正整改 <b>书道教</b> 及 |            |            |   |
| 记录人:  | 良(广州数建信息科技有限公司)   |            |            |   |
|       | 2、点击保存            | 3 点击生成整改   | 单          |   |
|       | × .               | 4          |            |   |
|       | 9                 | 存 生成整改单 取消 |            |   |

操作:点击'新增'按钮-->录入质量检查数据、选择整改单位和整改人、选择书面整改--> 点击保存按钮-->点击'生成整改单'按钮(进入下图)

| 标题     | 书面整改-问题严重     |                |                 |       |  |  |
|--------|---------------|----------------|-----------------|-------|--|--|
|        |               |                |                 |       |  |  |
| 记录人    | 頁(厂州設建)       |                | 检查日期 2023-07-17 |       |  |  |
| 检查人    | 陈盛江(中建八局)     |                |                 |       |  |  |
| 检查结果   | 书面整改          |                |                 |       |  |  |
| -      |               |                |                 |       |  |  |
| 國方     |               |                |                 |       |  |  |
|        |               |                |                 |       |  |  |
|        |               |                |                 |       |  |  |
| 整改内容   | 8             |                |                 |       |  |  |
| *整改要求  | 请输入整改要求       |                |                 |       |  |  |
|        |               |                |                 |       |  |  |
|        |               |                |                 |       |  |  |
| *整改单位  | 请选择整改单位       |                |                 |       |  |  |
| 臨冷人    | 语选择(绘物理是外)等改人 | 加费师友人          | 30516 A         | 法超纳谋人 |  |  |
| JE WAY |               | 04-60/11 1977S | 12 8227         |       |  |  |
| *完成日期  | 请选择日期         | 8              |                 |       |  |  |
|        |               | 录入整改内容和整       | 发人信息, 保存即可      | Ţ     |  |  |
|        |               |                |                 |       |  |  |

×

操作: 录入整改信息, 然后点击保存按钮即可

二、质量整改

|                                  |           |                  | 质量         | 整改                      |      | ×  |
|----------------------------------|-----------|------------------|------------|-------------------------|------|----|
| 施工质量预需                           |           |                  |            | \                       |      |    |
| 第 <u>第</u> 10日<br>3月<br>未留20-403 | 己羞哉: 1頃   | 决策及策划 —— 规划及设计 — |            | - ģIQ83— 保修及评估 —— 這當与维护 |      |    |
| 请输入整改人或整改标题 Q                    | 状态 全部 > 3 | 开始时间             | 首 資 质量控制   | 1、进入待整改状态数据的详情页         | Ī    | ⇒出 |
| 标题                               | 指派给       | 整改人              | 整改日期       | 状态                      | 图片   |    |
| 书面雅改                             | S/TG(数建   |                  | 2023-07-19 |                         | 服无即片 |    |
|                                  |           |                  |            |                         |      |    |

| 题片                       |              |             |
|--------------------------|--------------|-------------|
|                          | 整改回复         | X           |
|                          | "整改人: SJTG   |             |
| 記録数                      | 已整改完成        |             |
| 整改内容                     |              |             |
| <b>整改要求</b> 尽快整改         |              |             |
| <b>整改单位</b> 广州数建信息科技有限公司 | 审核日期:        | 2、提交整改回复,等待 |
| 整改人 SITG(数建科技)           | 2023-07-18 📋 | 甲核人进行甲核即可   |
|                          |              |             |
| 完成日期 2023-07-19          | Ŧ            |             |
| 整改记录                     |              |             |
|                          | 提交           |             |
|                          |              |             |
|                          |              |             |
|                          |              |             |
|                          |              |             |
|                          |              |             |
|                          | 返回           |             |

操作:进入整改单详情页-->点击'整改回复'按钮,进行整改回复。

## 1.审核回复

| 检查人                 | 良(广东粤能)      |                                          |         |
|---------------------|--------------|------------------------------------------|---------|
| 通知人                 |              |                                          |         |
| 整改单位                | 广州数建         | 审核回复                                     | Х       |
| 整改人                 |              | *审核人: 良                                  |         |
| 检查结果                | 哥嗣给儿         | 通过                                       |         |
| 模型关联                | 查看模型         |                                          |         |
| 图片                  |              |                                          | h       |
|                     |              | 审核日期:                                    | 2. 持定信白 |
|                     |              | 2023-07-25                               | 2、項与信息  |
|                     |              |                                          |         |
| 整改记                 | (#1593)<br>국 | ۲                                        |         |
|                     |              | () () () () () () () () () () () () () ( | 即可      |
| 登 lu(j<br>改 建)<br>人 | 03-24 gegwef |                                          | M0- 3   |
|                     |              |                                          |         |
|                     |              |                                          |         |
| 审核回                 | 12 ·         |                                          |         |
|                     | 1 古土市校园包块组   |                                          |         |
|                     |              |                                          |         |
|                     |              |                                          |         |

操作: 审核人点击'审核回复'按钮,进入审核窗口-->输入审核意见、选择审核日期、选择通过/不通过-->提交即可